# Creating an Enquire account

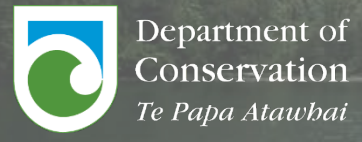

**RealMe**<sup>®</sup> Tēnei Au New Zealand Government

This guide is for applicants to the DOC Community Fund to log in or create an account in Enquire using their RealMe account.

### Please note that RealMe will not share any of your personal details with Enquire. It is only used for logging in.

Before you begin you will need to know if:

- You have an Enquire account.
- You have a RealMe account.
- Your organisation has an Enquire account set up

### Please use the following links if you are already set up on Enquire

I already have an account on Enquire.

I want to invite other people to join my organisation's account.

### If you are not on Enquire or you have been invited to join Enquire

I do not have an Enquire account, but I have a personal RealMe account.

I do not have an Enquire account and I do not have a personal RealMe account.

Common issues

### I already have an account on Enquire

Enter your **personal** RealMe account into the login screen.

If you know you have an account and are not being taken to your organisation's home screen, double check the email you are using. It needs to be your **personal account** and not a work email address.

If you have forgotten your username and password, click either forgot username or forgot password.

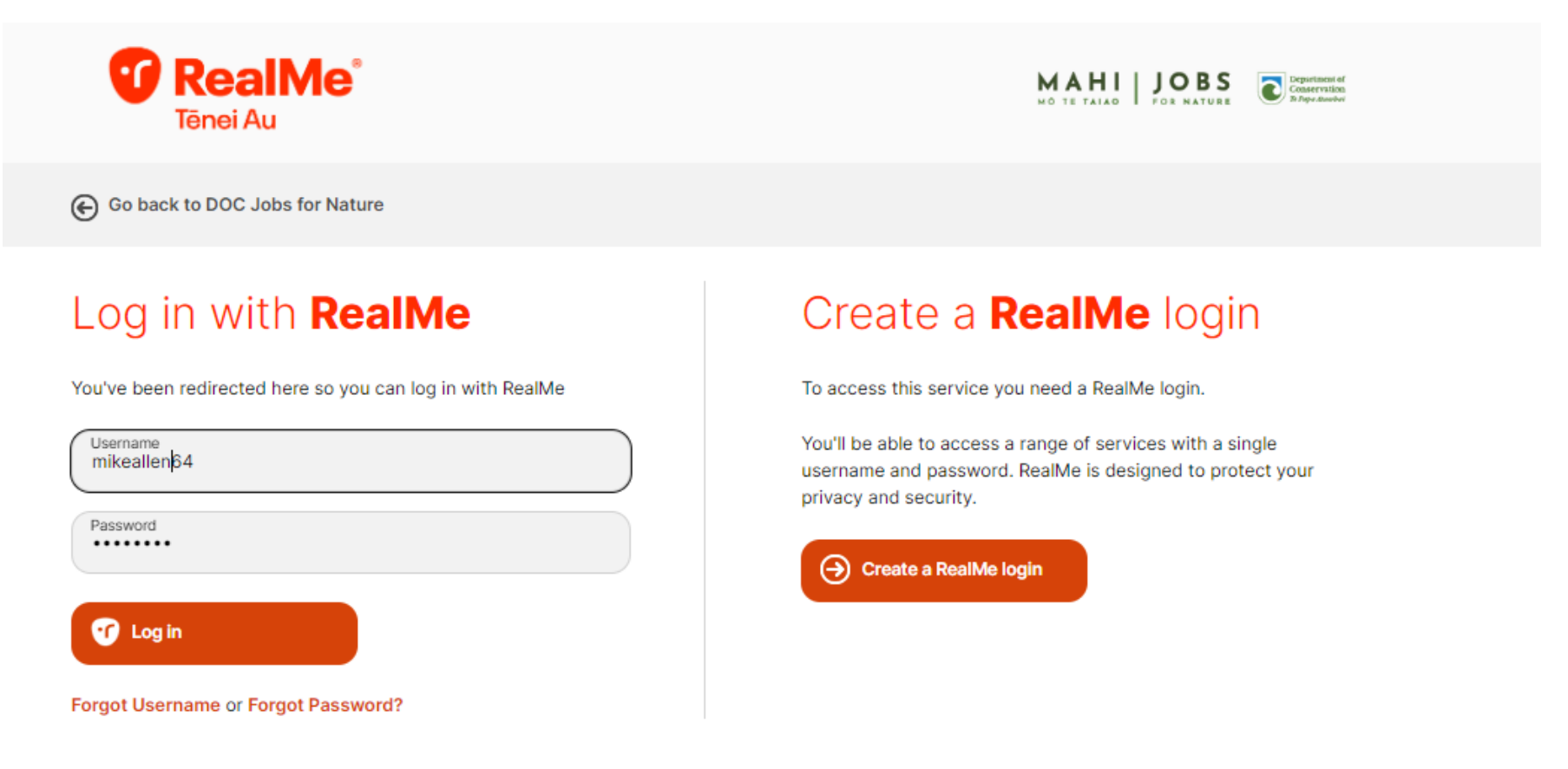

If you have an existing account, you will be taken straight to the homepage for your organisation.

| Terapa Assubation Home Published Rounds | Home                                                                  |                   |                    | Sample Org -              |
|-----------------------------------------|-----------------------------------------------------------------------|-------------------|--------------------|---------------------------|
| ocoming Activities                      | Name                                                                  | Opens             | Closes             |                           |
|                                         | Department of Conservation Community Fund 2024-<br>2025 Funding Round | 22/9/2024 9:00 AM | 29/11/2024 5:00 PM | Apply <u>View Details</u> |

You can now start your application to the Fund. Click **view details** to see the funding criteria and guidance. Click **apply** to begin the application.

Any application you or someone in your organisation has started will be listed under **my projects**.

You can update your organisation's detail in the menu in the top right corner.

# I want to invite other people to join my organisation's account.

Go to your account name in the top right hand corner and click account details.

| Department of<br>Conservation Home Published Rounds<br>Te Ngue Naurabad |                                                                       |                   |                    | Sar    | mple Org 👻 💄        |
|-------------------------------------------------------------------------|-----------------------------------------------------------------------|-------------------|--------------------|--------|---------------------|
|                                                                         | Home                                                                  |                   |                    |        |                     |
| Upcoming Activities                                                     | Name                                                                  | Opens             | Closes             |        |                     |
|                                                                         | Department of Conservation Community Fund 2024-<br>2025 Funding Round | 22/9/2024 9:00 AM | 29/11/2024 5:00 PM | Apply  | <u>View Details</u> |
| My Projects                                                             |                                                                       |                   |                    | Filter |                     |
| There are no projects available                                         |                                                                       |                   |                    |        |                     |

You will be taken to your organisation's account page. Click **contacts** and you will find a list of people already connected to your organisation. To add someone, click **create contact** 

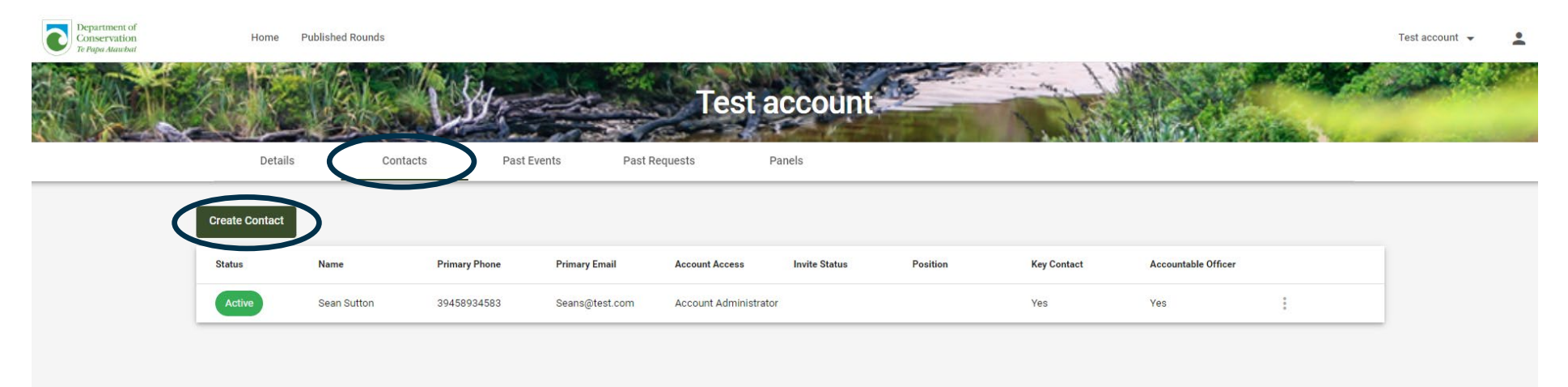

You will taken to a pop-up, enter the **name** and **email address.** 

| Create Contact            |      |  |        |        |
|---------------------------|------|--|--------|--------|
| First Name *<br>John<br>  |      |  |        | 4/200  |
| Last Name *               |      |  |        |        |
| Doe                       | <br> |  |        | 3/200  |
| Email<br>johndoe@test.com |      |  |        |        |
| Send Invitation           |      |  |        | 16/200 |
|                           |      |  | Cancel | Save   |

Click **send invitation** and select whether role they will have in Enquire. Click **save** and that will send an invitation. They will receive an email and they can follow the following instructions on how to set up an account.

A standard user will be able to view the account and submit an application.

An **account administrator** will be able to do what the standard user can do, but they will be able to add new users to the account. Only use the account administrator for people you want to be able to have full control of your organisations account.

| Create Contact                                                                                                    |             |
|----------------------------------------------------------------------------------------------------|-------------|
| John                                                                                                    |             |
|                                                                                                    | 4/200       |
|                                                                                                    |             |
| Last Name * Doe                                                                                                    |             |
|                                                                                                    | 3/200       |
|                                                                                                    |             |
| Email<br>johndoe@test.com                                                                                                    |             |
|                                                                                                    | 16/200      |
| Send Invitation                                                                                                    |             |
| An invitation to connect this contact to the organisation will be sent to the above email address.                                                                                                    |             |
| Select a role for the new contact                                                                                                    |             |
| <ul> <li>Standard User has access to view Business Account details, and can submit forms and claims</li> <li>Account Administrator has full access to manage this Business Accounts details, Users and submit forms</li> </ul> |             |
| Role in Account *                                                                                                    |             |
|                                                                                                    |             |
|                                                                                                    | Cancel Save |

# I don't have an an Enquire account, but I have a personal RealMe account.

Enter your **personal** RealMe account into the login screen.

If you have forgotten your username and password, click either forgot username or forgot password

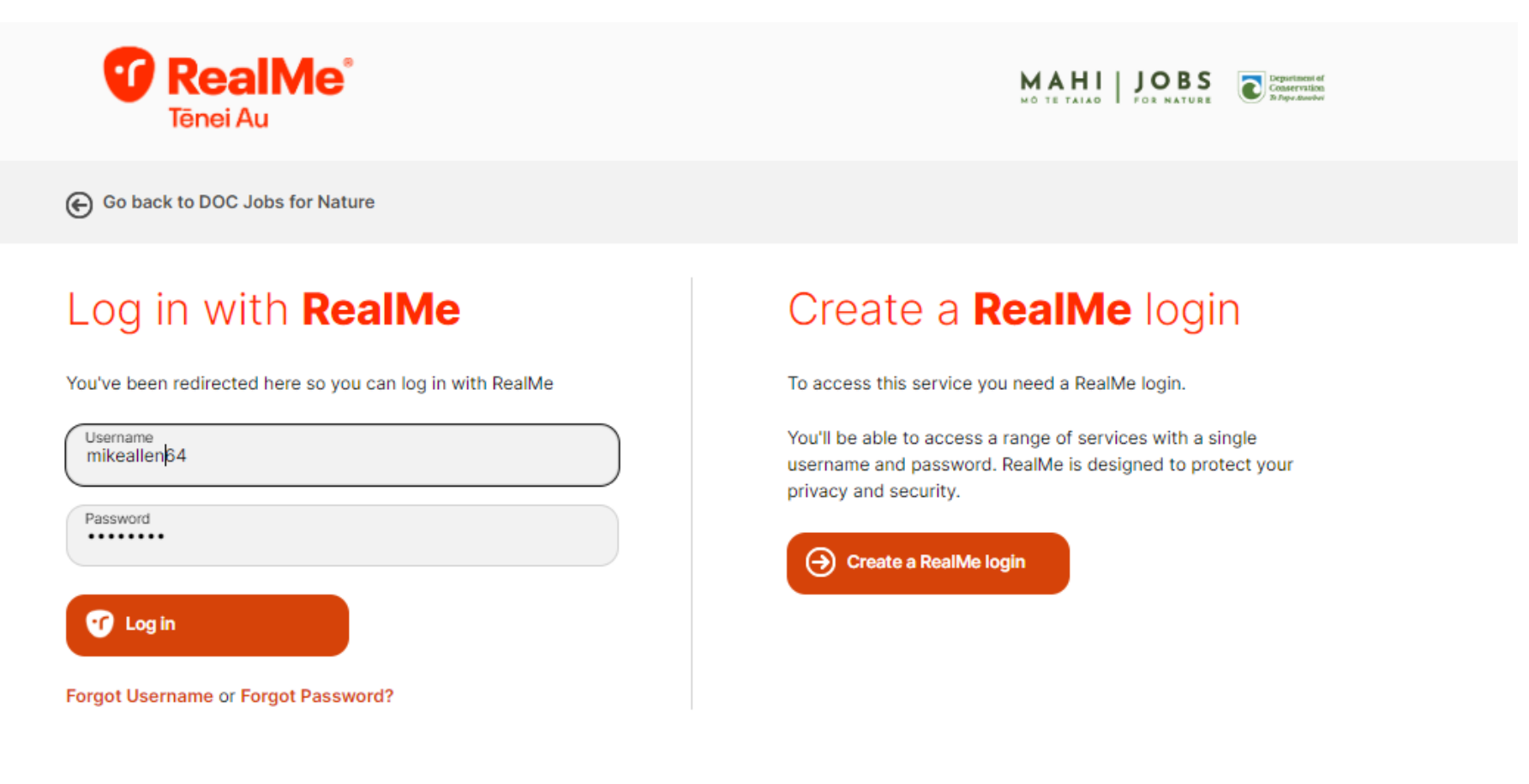

Once you log in, you will be asked to create an account.

Complete all the relevant fields and click **save**.

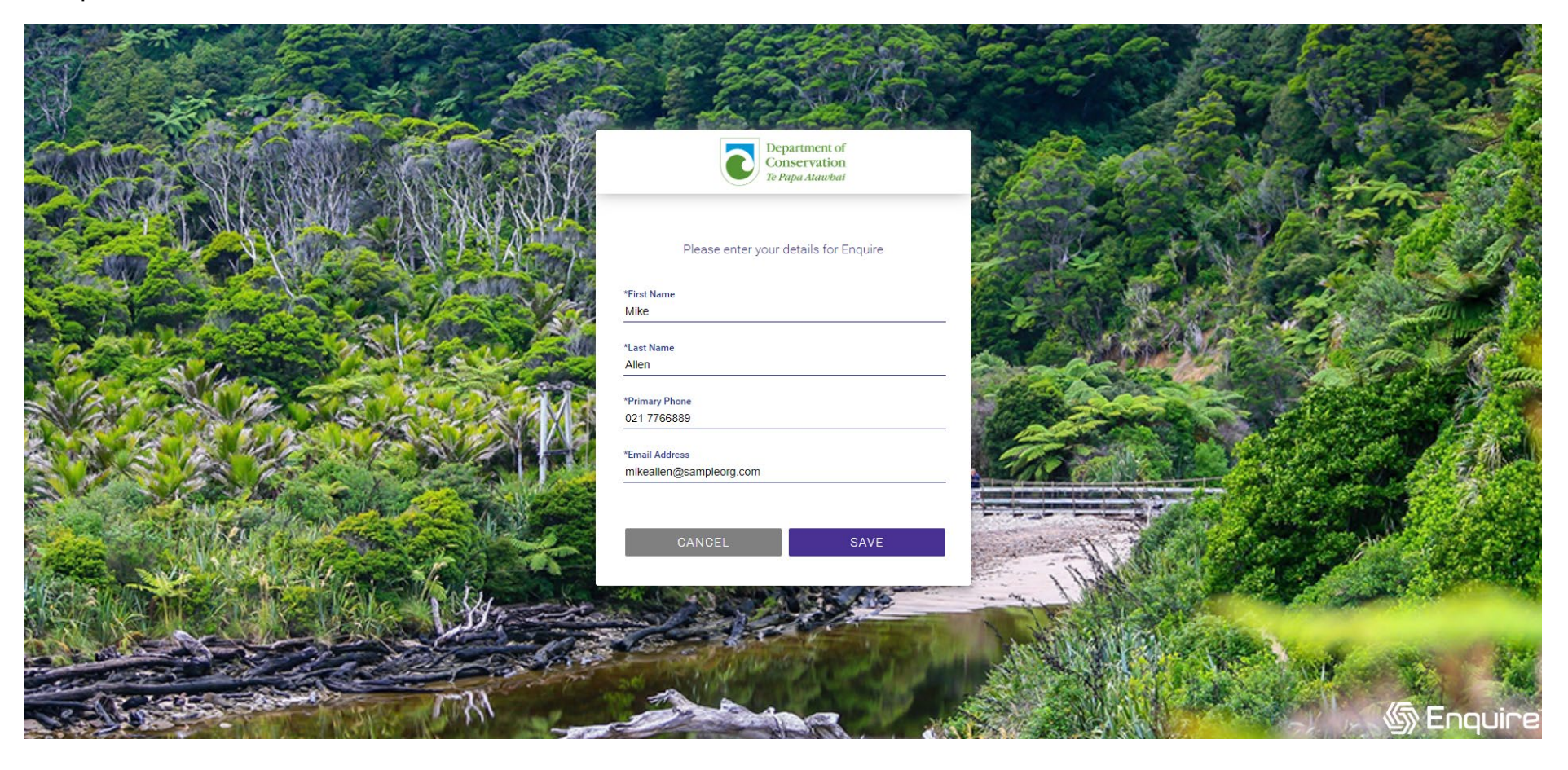

You will be asked to confirm your details and acknowledge the Department's privacy statement (see next page). Once you have acknowledged the statement, click **save**.

| Department of<br>Conservation<br>Te Papa Alawhad | Home                                                         |                      | • |
|--------------------------------------------------|--------------------------------------------------------------|----------------------|---|
| SI.                                              | Your User Profile                                            | 1                    |   |
|                                                  | Complete Your User Profile<br>Contact Details                |                      |   |
|                                                  | First Name *<br>Mike                                         | 4/255                |   |
|                                                  | Last Name * Allen                                            | 5/255                |   |
|                                                  | Primary Email mikeallen@sampleorg.com Primary Phone Number * | Update Primary Phone |   |
|                                                  | I acknowledge DOC's privacy statement *                      | Cancel Save          |   |
|                                                  |                                                              |                      |   |

| Department of<br>Conservation<br>Te Papa Atlawbai | Home                                                                                                    |                     | -          |
|---------------------------------------------------|----------------------------------------------------------------------------------------------------|---------------------|------------|
| Str.                                              | Your User Profile                                                                                                    | 1                   | The second |
| Carl and                                          | Contraction of the second second second second second second second second second second second second second s                                                                                                    | 1                   | A BEACH    |
| Co                                                | mple<br>ntac                                                                                                    | ×                   |            |
| First Mike                                        | We need to collect some personal information like your name, phone number, and email address to manage your account, administer your organisation's funding, and to make sure we can co<br>you.<br>Please take care to ensure any reporting or financial information you provide does not include personal information about you or anyone connected with your project.<br>We'll treat all personal information in accordance with our Privacy Statement | 4/255               |            |
| Last N<br>Aller                                   | Mike Allen 07/10/2024                                                                                                    | 5/255               |            |
| Prim<br>021                                       | ary Enailen@s                                                                                                    | pdate Primary Phone |            |
|                                                   | acknowledge DOC's privacy statement *                                                                                                    | Cancel Save         |            |

If your organisation has an account already and you have been invited to join the organisation account, you will be asked to join that account. Click yes.

If you are creating a new organisation account, you will be asked to complete the registration form for your organisation.

Complete all the mandatory fields and click **save** at the bottom of the form.

| Department of<br>Conservation<br>Te Papa Ataubat | Home Published Rounds                                                                                         | No Account 👻 💄 |
|--------------------------------------------------|----------------------------------------------------------------------------------------------------|----------------|
|                                                  | Register your Organisation                                                                                    |                |
|                                                  | NZBN search https://www.nzbn.govt.nz/                                                                         |                |
|                                                  | NCRV+<br>1234565434565                                                                                        |                |
|                                                  | Searchable on the Companies Register 13/13                                                                    |                |
|                                                  | Sample Organisation Limited Nome as it appears on the Companies Register (Index) to a registered N2DM) 27/255 |                |
|                                                  | Registered for 051*<br>Yes -                                                                                  |                |
|                                                  | 03T Number                                                                                                    |                |
|                                                  | 123-456-789 11/255                                                                                            |                |
|                                                  | Other Registration Number(s)                                                                                  |                |
|                                                  | Digilar Name *                                                                                                |                |
|                                                  | Sample Org 10255                                                                                              |                |
|                                                  | Organisation Primal enoutine@sampleora.com com companyation                                                   |                |
|                                                  | +64 7 890 9908                                                                                                |                |
|                                                  | Wearer / Social Media<br>sampleorg.com                                                                        |                |
|                                                  | 13/255<br>Organization Type *                                                                                 |                |
|                                                  | Company ~                                                                                                    |                |
|                                                  | Is your organisation a Milori organisation *<br>No                                                            |                |
|                                                  | Primary Address                                                                                               |                |
|                                                  | Line 1*<br>171 Featherston Street                                                                             |                |
|                                                  |                                                                                                    |                |
|                                                  | Line 2                                                                                                    |                |
|                                                  | SuburbiOly                                                                                                    |                |

Your registration is now complete and you will be taken to the homepage for your organisation.

| Te Ripa Australia  | Home                                                                  |                   |                    | Jampie vig +       |
|--------------------|-----------------------------------------------------------------------|-------------------|--------------------|--------------------|
| ocoming Activities | Name                                                                  | Opens             | Closes             |                    |
|                    | Department of Conservation Community Fund 2024-<br>2025 Funding Round | 22/9/2024 9:00 AM | 29/11/2024 5:00 PM | Apply View Details |

You can now start your application to the Fund. Click **view details** to see the funding criteria and guidance. Click **apply** to begin the application.

Any application you or someone in your organisation has started will be listed under **my projects**.

You can update your organisation's detail in the menu in the top right corner.

# I do not have an Enquire account and I do not have a personal RealMe account

On the login screen, click create a RealMe login.

| <b>T</b> enei Au                                                                                                    | MAHI JOBS<br>NO TE TATAO                             |
|----------------------------------------------------------------------------------------------------|------------------------------------------------------|
| Go back to DOC Jobs for Nature                                                                                                    |                                                      |
| Log in with RealMe   Vorve been redirected here so you can log in with RealMe   Username   Password   Ergot Username or Ergot Password? | <text><text><text><text></text></text></text></text> |

| © New Zealand Government. | Help & contact us | Terms of use | Privacy | About this site |  | English 中文 |
|---------------------------|-------------------|--------------|---------|-----------------|--|------------|
|                           | New Zealand Gov   | ernment.     |         |                 |  |            |

You will be prompted to set up your account. Add your email address and click send code.

Note that it is recommended that you use your personal email address as your RealMe account can be used for other government services such as applying for a passport. **Please remember the email address that you used to set up your RealMe account.** 

| Tēnei Au                                                                                                    | MAHI JOBS | Concervation<br>Projection |                 |
|----------------------------------------------------------------------------------------------------|-----------|----------------------------|-----------------|
| € Go back to DOC Jobs for Nature                                                                                                    |           |                            |                 |
| Set up your account                                                                                                    |           |                            |                 |
| To set up an account you will need to confirm your email address:<br>• Enter your email address and click the Send Code button<br>• Check your email to retrieve the Code<br>• Enter the code in the Confirmation Code field<br>• Click the Confirm Code button |           |                            |                 |
| Email Address *                                                                                                    |           |                            |                 |
| Send Code                                                                                                    |           |                            |                 |
| Username *<br>Minimum 4 characters.                                                                                                    |           |                            |                 |
| Password                                                                                                    |           |                            |                 |
| Your password must be between 8 and 64 characters long. It must contain at least three (3) of the<br>below:<br>• uppercase (A-Z)<br>• lowercase (a-z)<br>• symbols (e.g. #, \$, !, @, ^, &, *, etc)                                                             |           |                            | Privacy - Terms |

Login to the email account you supplied in the step above, and you will find an email from RealMe with a verification code.

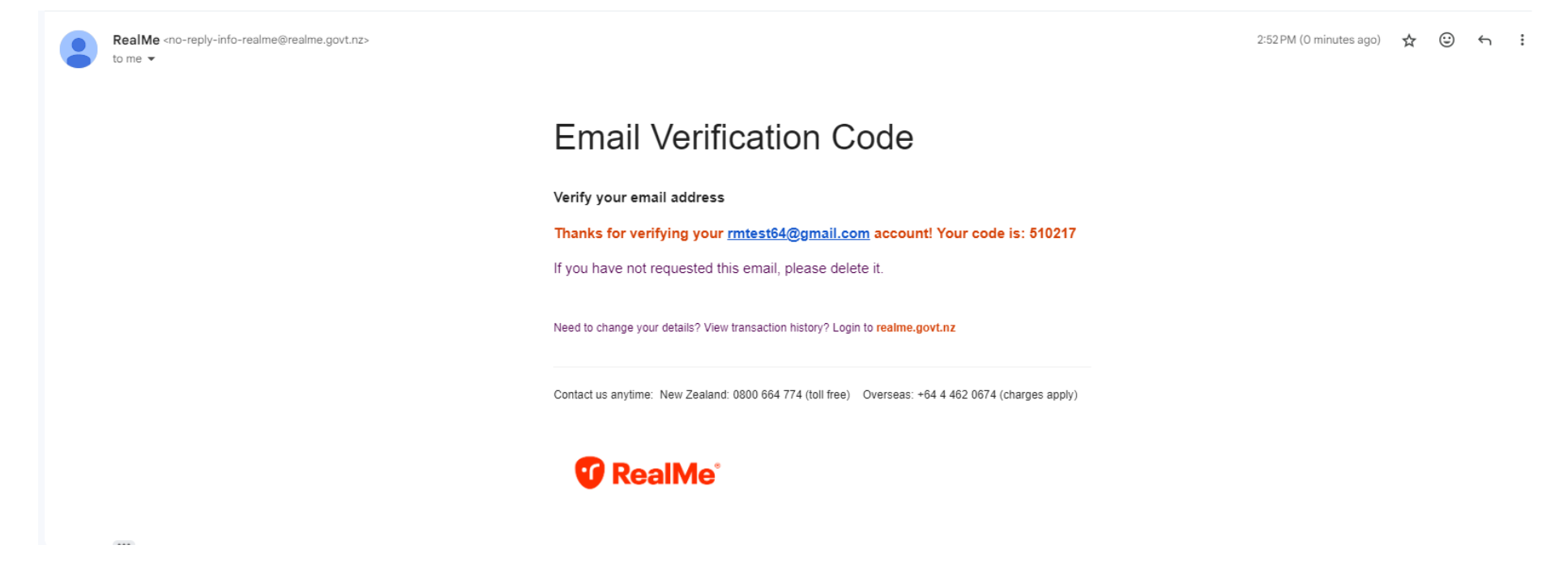

Enter the verification code from the step before, into the confirmation code field. Click confirm code.

If the verification code was not sent through, double check your email address and click send new code and repeat the step above.

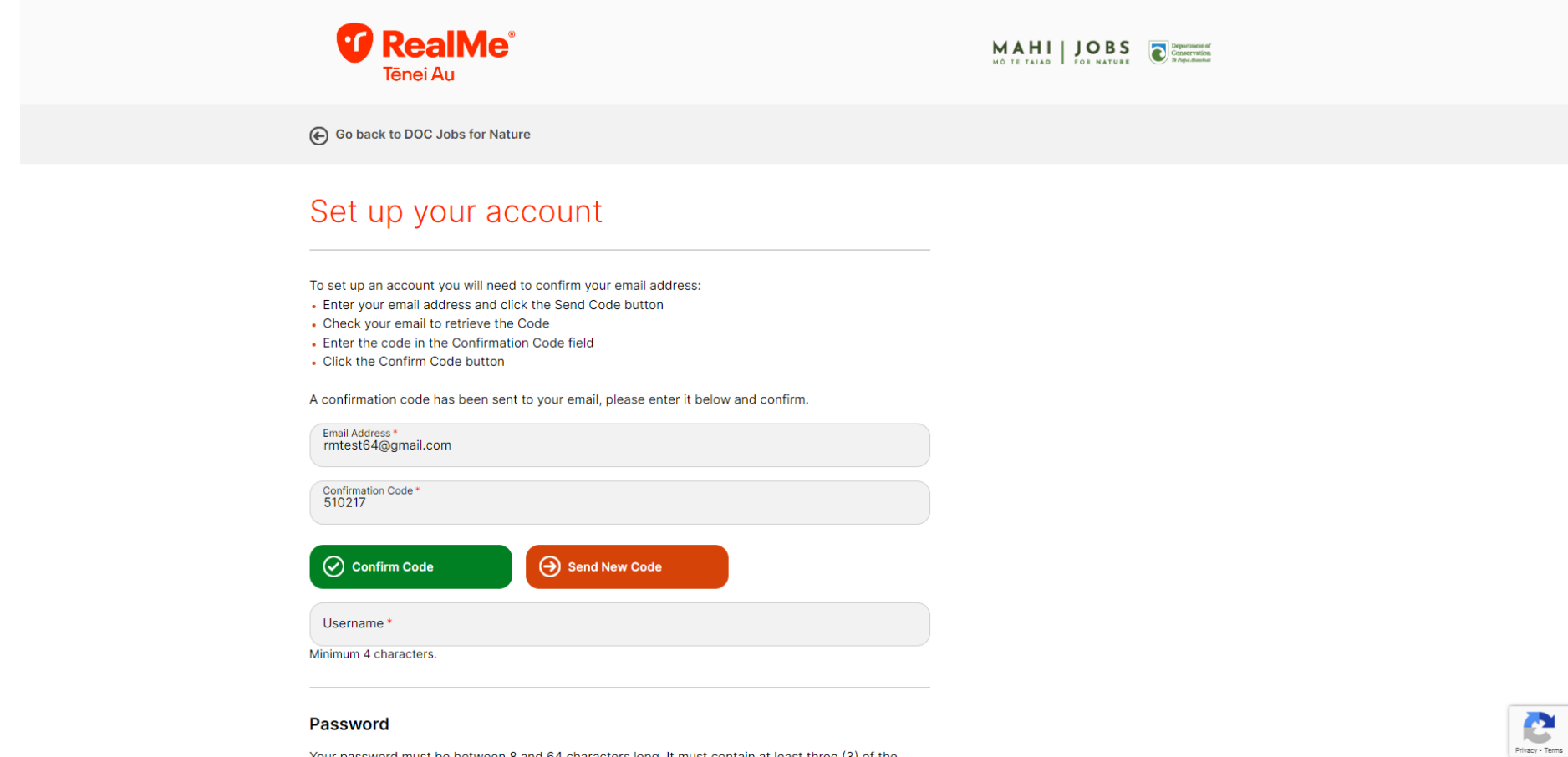

Your password must be between 8 and 64 characters long. It must contain at least three (3) of the

Type in a username and password for the remaining fields and click continue.

| Tēnei Au                                                                                                    | MAHI JOBS CONTRACTOR |
|----------------------------------------------------------------------------------------------------|----------------------|
| Go back to DOC Jobs for Nature                                                                                                    |                      |
| Set up your account                                                                                                    |                      |
| To set up an account you will need to confirm your email address:<br>• Enter your email address and click the Send Code button<br>• Check your email to retrieve the Code<br>• Enter the code in the Confirmation Code field<br>• Click the Confirm Code button |                      |
| Email Address*<br>rmtest64@gmail.com                                                                                                    |                      |
| ⊖ Change                                                                                                    |                      |
| Username *<br>MikeAllen                                                                                                    |                      |
| Minimum 4 characters.                                                                                                    |                      |
| Password         Your password must be between 8 and 64 characters long. It must contain at least the below:         • uppercase (A-Z)       • numbers (0-9)         • lowercase (a-z)       • symbols (e.g. #, \$, !, @, ^, &, *, etc)                         | ree (3) of the       |
| Password *                                                                                                    |                      |
| Password (again) *                                                                                                    |                      |
|                                                                                                    |                      |
| Continue Cancel                                                                                                    |                      |

You will now be prompted to complete your RealMe registration details. Once you have completed all of the relevant fields, click **create.** 

| Tênei Au                                                                                                    | MAHI JOBS Churcher |
|----------------------------------------------------------------------------------------------------|--------------------|
| Go back to DOC Jobs for Nature                                                                                                    |                    |
| Set up your account                                                                                                    |                    |
| Mobile number(Optional)                                                                                                    |                    |
| Country code<br>New Zealand (+64) (a) Mobile Number<br>43564756756                                                                                                    |                    |
| his number can also be used to reset your password if you forget it.                                                                                                    |                    |
|                                                                                                    |                    |
| Jur helpdesk will use this number if we need to get in touch with you if we can't reach you                                                                                               | on your mobile.    |
| Security questions<br>f you require helpdesk support in the future, you'll be asked to answer these security<br>Question 1*                                                               | y questions.       |
| What road did your best friend in secondary/high school live on?                                                                                                    | ۲                  |
| Arrawer 1*<br>Amberty                                                                                                    |                    |
| Question 2 *<br>What was the name of your favourite childhood friend, e.g. John Brown?                                                                                                    | ۲                  |
| Arower 2*<br>Joe                                                                                                    |                    |
| Question 3*<br>What is your grandmother's first name on your mother's side?                                                                                                    | ۲                  |
| Arsever 3*<br>Alice                                                                                                    |                    |
| ecret PIN(Optional)<br>you want to add a secret PIN it will need to:<br>be a five digit number<br>have nomcet than three consecutive numbers<br>not repeat the same digit more than twice |                    |
| Second DIN                                                                                                    |                    |
| Secret PIN (again)                                                                                                    |                    |
| Terms of use<br>I accept the RealMe Terms of use*                                                                                                    |                    |
|                                                                                                    |                    |

You will be prompted to send a code to your phone. Enter your **mobile phone number** and click **send code**.

| Tênei Au                          |  |
|-----------------------------------|--|
| € Go back to DOC Jobs for Nature  |  |
| Mobile Number Confirmation        |  |
| Country code<br>New Zealand (+64) |  |
| ⊖ Send Code                       |  |
| Cancel                            |  |

You will receive a text message containing a code from RealMe. Enter the confirmation code below and click confirm code.

If you do not receive a text message, double check your mobile phone number and click send new code.

After confirming the code, your RealMe account is now set up.

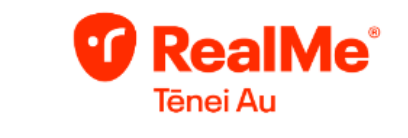

Go Back

# Security Check

A verification code has been sent. Please copy it to the input box below.

Click the Send Code button to receive a 6 digit code on your mobile number: \*\*\*\*\*\*7774

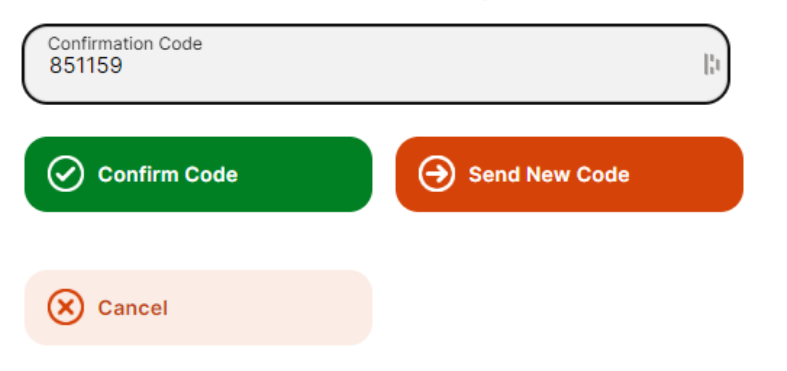

Once you log in, you will be asked to create an account.

Complete all the relevant fields and click **save**.

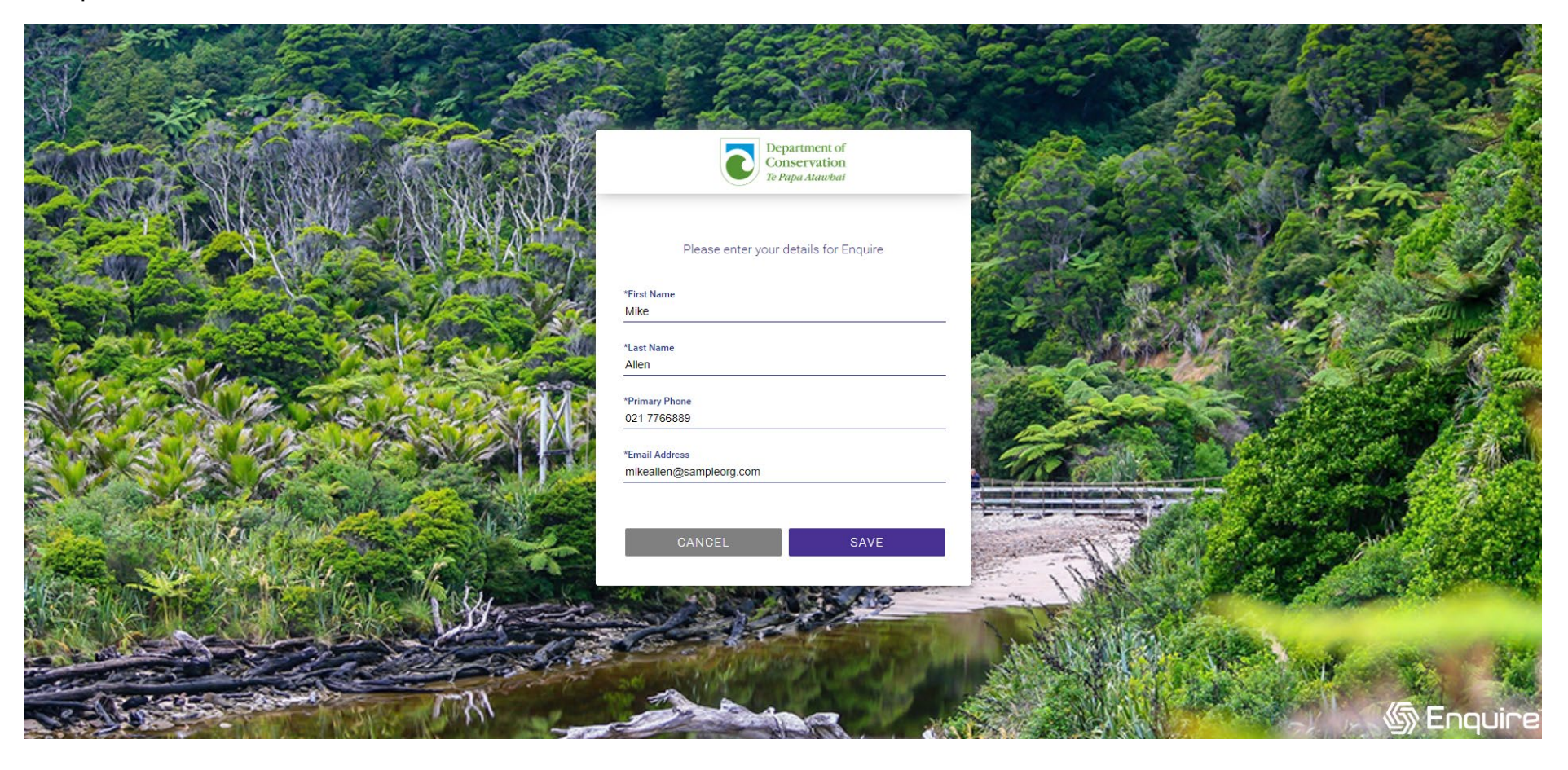

You will be asked to confirm your details and acknowledge the Department's privacy statement (see next page). Once you have acknowledged the statement, click **save**.

| Department of<br>Conservation<br>Te Papa Alawhad | Home                                                         |                      | • |
|--------------------------------------------------|--------------------------------------------------------------|----------------------|---|
| SI.                                              | Your User Profile                                            | 1                    |   |
|                                                  | Complete Your User Profile<br>Contact Details                |                      |   |
|                                                  | First Name *<br>Mike                                         | 4/255                |   |
|                                                  | Last Name * Allen                                            | 5/255                |   |
|                                                  | Primary Email mikeallen@sampleorg.com Primary Phone Number * | Update Primary Phone |   |
|                                                  | I acknowledge DOC's privacy statement *                      | Cancel Save          |   |
|                                                  |                                                              |                      |   |

| Department of<br>Conservation<br>Te Papa Ataubai | Но                          | me                                                                                                    |                  |         | -  |
|--------------------------------------------------|-----------------------------|----------------------------------------------------------------------------------------------------|------------------|---------|----|
| Val-                                             | -                           | Your User Profile                                                                                                    | -                | -4-1    | 22 |
| 24                                               |                             |                                                                                                    |                  | s de    | 2  |
| SCIENCE.                                         | -                           |                                                                                                    |                  | 1.245.3 |    |
|                                                  |                             |                                                                                                    |                  |         |    |
|                                                  | Comple<br>Contac            |                                                                                                    | ×                |         |    |
|                                                  | First Name *                | We need to collect some personal information like your name, phone number, and email address to manage your account, administer your organisation's funding, and to make sure we can co<br>you. | ontact           |         |    |
|                                                  | Mike                        | Please take care to ensure any reporting or financial information you provide does not include personal information about you or anyone connected with your project.                            |                  | 4/255   |    |
|                                                  | Last Name *                 | We'll treat all personal information in accordance with our Privacy Statement.                                                                                                    |                  |         |    |
|                                                  | Allen                       | Mike Allen 07/10/2024                                                                                                    | !                | 5/255   |    |
|                                                  | Primary Emai<br>mikeallen@s | an a gu a cuir a cuir a cuir a cuir a cuir a cuir a cuir a cuir a cuir a cuir a cuir a cuir a cuir a cuir a cui                                                                                 | ок               |         |    |
|                                                  | Primary Phon<br>021 7766889 | • Number *                                                                                                    | Jpdate Primary P | hone    |    |
|                                                  | ☐ I acknow                  | edge DOC's privacy statement *                                                                                                    |                  |         |    |
|                                                  | _                           |                                                                                                    | Cancel           | Save    |    |
|                                                  |                             |                                                                                                    |                  |         |    |

If your organisation has an account already and you have been invited to join the organisation account, you will be asked to join that account. Click yes.

If you are creating a new organisation account, you will be asked to complete the registration form for your organisation.

Complete all the mandatory fields and click **save** at the bottom of the form.

| Department of<br>Conservation<br>Te Papa Ataubat | Home Published Rounds                                                                                              | No Account 👻 | 2 |
|--------------------------------------------------|----------------------------------------------------------------------------------------------------|--------------|---|
|                                                  | Register your Organisation                                                                                         |              |   |
|                                                  | NZBN search https://www.nzbn.govt.nz/                                                                              |              |   |
|                                                  | 1/2011 *<br>122455634565<br>Sammahale not provide Benetic *                                                        |              |   |
|                                                  | Full Logil Norre *                                                                                                 |              |   |
|                                                  | Sample Organisation Limited 27/25 Name as it appears on the Companies Register (Inkert to a registered NZBN) 27/25 |              |   |
|                                                  | Registered for GST*<br>Yes                                                                                         |              |   |
|                                                  | 5677 Martine<br>1977 - 1978 - 1979                                                                                 |              |   |
|                                                  | 1234361/89                                                                                                    |              |   |
|                                                  | Other Registration Number(s)<br>Truc (Dwin, Incorported Society registration number 025                            |              |   |
|                                                  | Digitar Harne *<br>Sample Crg                                                                                      |              |   |
|                                                  | 10/255                                                                                                    |              |   |
|                                                  | Ogenisation Primary Enal<br>enalised as Commentation Primary Enal<br>Ogenisation Primary Prote                     |              |   |
|                                                  | 14255                                                                                                    |              |   |
|                                                  | Weath / Social Media<br>sampleorg.com<br>12/25                                                                     |              |   |
|                                                  | Ogenesion Type *<br>Company                                                                                        |              |   |
|                                                  |                                                                                                    |              |   |
|                                                  | It your organisation a Miloi organisation *  No                                                                    |              |   |
|                                                  | Primary Address                                                                                                    |              |   |
|                                                  | Line1* 171 Featherston Street                                                                                      |              |   |
|                                                  | Line 2                                                                                                    |              |   |
|                                                  |                                                                                                    |              |   |
|                                                  | sourcury                                                                                                    |              |   |

Your registration is now complete and you will be taken to the homepage for your organisation.

| The Page Australia | Home                                                                  |                   |                    | Jampie vig +       |
|--------------------|-----------------------------------------------------------------------|-------------------|--------------------|--------------------|
| ocoming Activities | Name                                                                  | Opens             | Closes             |                    |
|                    | Department of Conservation Community Fund 2024-<br>2025 Funding Round | 22/9/2024 9:00 AM | 29/11/2024 5:00 PM | Apply View Details |

You can now start your application to the Fund. Click **view details** to see the funding criteria and guidance. Click **apply** to begin the application.

Any application you or someone in your organisation has started will be listed under **my projects**.

You can update your organisation's detail in the menu in the top right corner.

# **Common Issues**

### I forgot my password

You need to reset your password in the RealMe portal. Reset your password on RealMe.

### I know I have an existing account, but I cannot login to my organisation's account

Double check the email address you are using to login to Enquire. Most people will use a personal email address for RealMe. If you are continuing to have issues with logging in, please contact the Funds and Investment Team at <u>doccf@doc.govt.nz</u> or 0800 86 20 20 and we will be able to connect your account to your organisation.

#### I know my organisation has an Enquire account, but I am being asked to register a new organisation.

Your account is not linked to your organisation's account. Ask for a member of the organisation who you know has an account with your organisation in Enquire to invite you to the organisation. Instructions on how to do this can be found above.

If they cannot add you, please contact the Funds and Investment Team at <u>doccf@doc.govt.nz</u> or 0800 86 20 20 and we will be able to connect your account to your organisation.

### My organisation has an Enquire account, but all the existing members no longer work for my organisation.

You will need to contact the Funds and Investment Team on either <u>doccf@doc.govt.nz</u> or 0800 86 20 20.

### I am trying to create an account but Enquire says this New Zealand Business Number (NZBN) is already registered.

Your organisation is already registered. Ask someone in your organisation who has access to your organisations Enquire account to invite you. Instructions on how to do this can be found above.

If they cannot add you, please contact the Funds and Investment Team at <u>doccf@doc.govt.nz</u> or 0800 86 20 20 and we will be able to connect your account to your organisation.

If you know your organisation does not have an account and you are getting this message, you will need to contact the Funds and Investment Team on either <u>doccf@doc.govt.nz</u> or 0800 86 20 20.